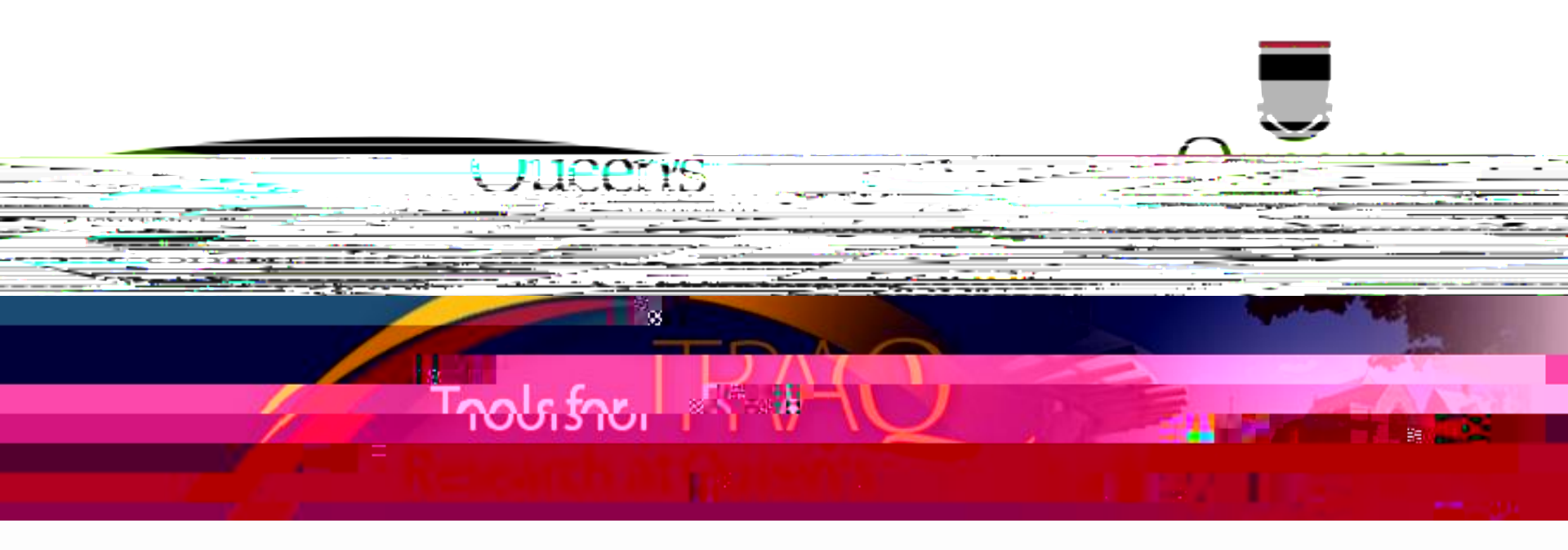

## TRAQ – Awards Module

## Reviewing TRAQ DSS Forms

Hospital Operational Directors - User Manual

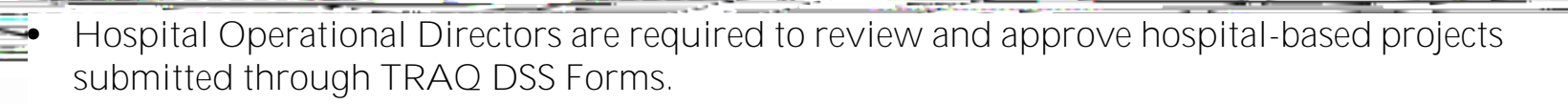

Jucen's

- TRA Q DSS Forms that have been submitted by PIs are accessed through the TRA Q Researcher's Portal.
- You will receive an email notification whenever there is a TRAQ DSS Form awaiting your review. You will also receive a reminder email on Monday mornings drawing your attention to any applications still pending your review.
- Hospital Operational Directors with a Queen's email address (Queen's faculty & staff) should use their regular Queen's N etlD and strong password\* to log into the Researcher's Portal through the Single SignOn, or through <u>MyQueensU/SOLUS</u> portal.
- External users (with K H SC and Providence Care email addresses) will log into the Researcher's Portal through the <u>Post-Registration Login Site</u> using their full email address, as their username, and the password that was created during registration.

| • | Hospital Operational Directors will have at minimum three roles on their homepage: Principal |    |
|---|----------------------------------------------------------------------------------------------|----|
|   | Investigator, Project Team Member, and Custom Signing Authority. Any TRAQ DSS Form awaiti    | ng |
|   | your approval will be available under .                                                      |    |
|   |                                                                                              |    |

(34

|  | A DESCRIPTION OF THE OWNER OF THE OWNER OF THE OWNER OF THE OWNER OF THE OWNER OF THE OWNER OF THE OWNER OF THE OWNER OF THE OWNER OF THE OWNER OF THE OWNER OF THE OWNER OF THE OWNER OF THE OWNER OF THE OWNER OF THE OWNER OF THE OWNER OF THE OWNER OWNER OF THE OWNER OWNER OWNER OWNER OWNER OWNER OWNER OWNER OWNER OWNER OWNER OWNER OWNER OWNER OWNER OWNER OWNER OWNER OWNER OWNER OWNER OWNER OWNER OWNER OWNER OWNER OWNER OWNER OWNER OWNER OWNER OWNER OWNER OWNER OWNER OWNER OWNER OWNER OWNER OWNER OWNER OWNER OWNER OWNER OWNER OWNER | The second second second second second second second second second second second second second second second s |
|--|----------------------------------------------------------------------------------------------------|----------------------------------------------------------------------------------------------------|
|  |                                                                                                    |                                                                                                    |
|  |                                                                                                    |                                                                                                    |
|  |                                                                                                    |                                                                                                    |
|  |                                                                                                    |                                                                                                    |
|  |                                                                                                    |                                                                                                    |
|  |                                                                                                    |                                                                                                    |
|  |                                                                                                    |                                                                                                    |
|  |                                                                                                    |                                                                                                    |
|  |                                                                                                    |                                                                                                    |
|  |                                                                                                    |                                                                                                    |
|  |                                                                                                    |                                                                                                    |
|  |                                                                                                    |                                                                                                    |
|  |                                                                                                    |                                                                                                    |
|  |                                                                                                    |                                                                                                    |
|  |                                                                                                    |                                                                                                    |
|  |                                                                                                    |                                                                                                    |
|  |                                                                                                    |                                                                                                    |
|  |                                                                                                    |                                                                                                    |
|  |                                                                                                    |                                                                                                    |
|  |                                                                                                    |                                                                                                    |
|  |                                                                                                    |                                                                                                    |
|  |                                                                                                    |                                                                                                    |
|  |                                                                                                    |                                                                                                    |
|  |                                                                                                    |                                                                                                    |
|  |                                                                                                    |                                                                                                    |
|  |                                                                                                    |                                                                                                    |
|  |                                                                                                    |                                                                                                    |
|  |                                                                                                    |                                                                                                    |
|  |                                                                                                    |                                                                                                    |
|  |                                                                                                    |                                                                                                    |
|  |                                                                                                    |                                                                                                    |
|  |                                                                                                    |                                                                                                    |
|  |                                                                                                    |                                                                                                    |
|  |                                                                                                    |                                                                                                    |
|  |                                                                                                    |                                                                                                    |
|  |                                                                                                    |                                                                                                    |
|  |                                                                                                    |                                                                                                    |
|  |                                                                                                    |                                                                                                    |
|  |                                                                                                    |                                                                                                    |
|  |                                                                                                    |                                                                                                    |
|  |                                                                                                    |                                                                                                    |
|  |                                                                                                    |                                                                                                    |
|  |                                                                                                    |                                                                                                    |
|  |                                                                                                    |                                                                                                    |
|  |                                                                                                    |                                                                                                    |
|  |                                                                                                    |                                                                                                    |
|  |                                                                                                    |                                                                                                    |
|  |                                                                                                    |                                                                                                    |
|  |                                                                                                    |                                                                                                    |
|  |                                                                                                    |                                                                                                    |
|  |                                                                                                    |                                                                                                    |
|  |                                                                                                    |                                                                                                    |
|  |                                                                                                    |                                                                                                    |
|  |                                                                                                    |                                                                                                    |

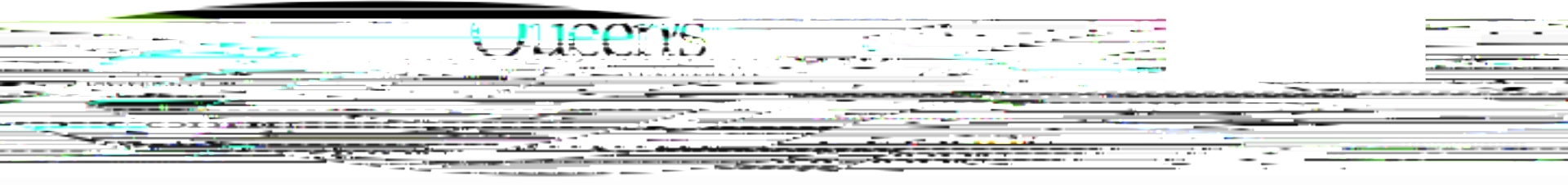

|    | Role: Other Signing, Authority | _ | · · · · · · · · · · · · · · · · · · · |
|----|--------------------------------|---|---------------------------------------|
| 1. | (2)                            |   | Applications: New*                    |
| 2. | (133)                          |   | Applications: Post-Review             |

TRAQ DSS Forms requiring your approval may be accessed through one of these quick links – the number in brackets represents the number of applications available in each quick link:

- 1. TRAQ DSS Forms recently submitted by PIs and awaiting your approval will be available through ;
- 2. Applications that you have reviewed and forwarded to the next signing authority (other Hospital Operational Director, Department Head) are accessible through

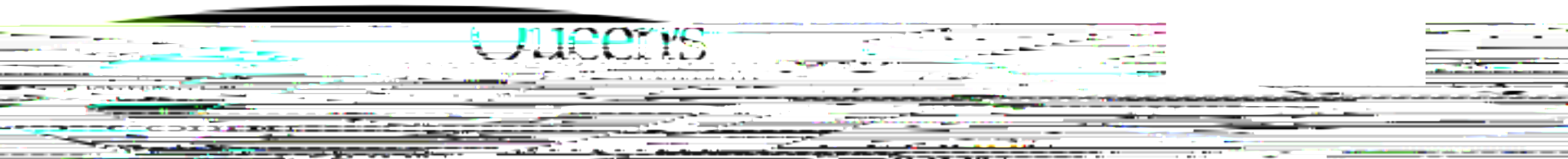

Click on to access any application awaiting your review. Then, click on 'View' to review the contents of the TRA Q D SS Form.

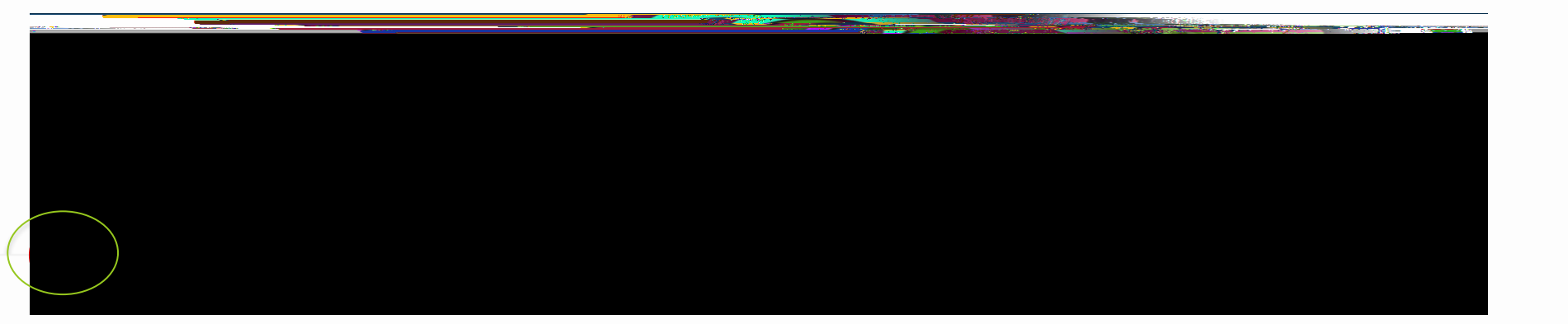

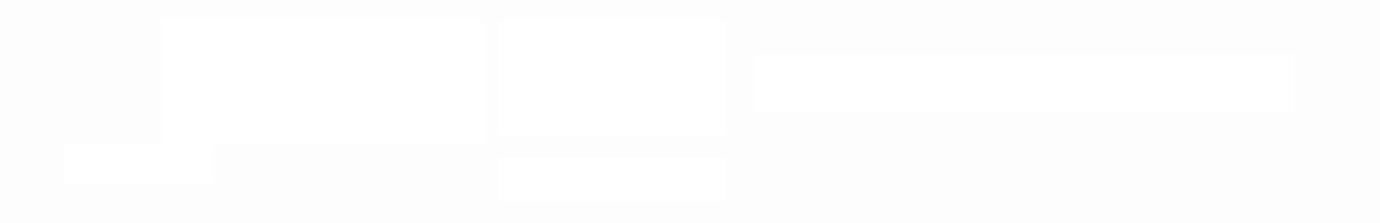

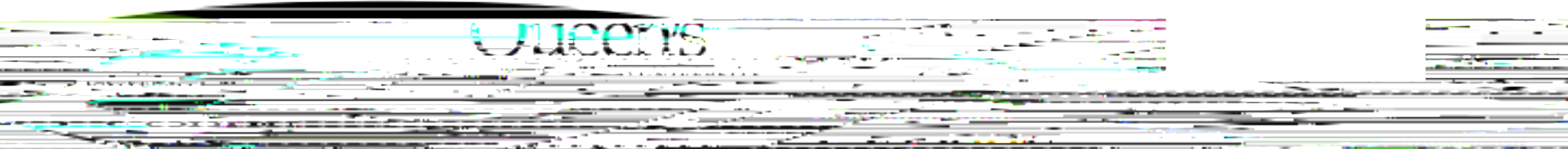

• You can review the application by going through the different tabs (and sub-tabs of the application form). Please see next slide for a description of the tabs.

|       |                 |             |         |             |                                      |                      |                      | - 115-5 |                   |                      |                                           |
|-------|-----------------|-------------|---------|-------------|--------------------------------------|----------------------|----------------------|---------|-------------------|----------------------|-------------------------------------------|
|       |                 |             |         |             |                                      |                      |                      |         |                   |                      |                                           |
| -     |                 |             |         |             |                                      |                      | Clos                 | e       | Print             | Export to Word       | Export to PD                              |
| RM At | ttachments Appr | rovals Logs |         |             |                                      |                      | Project              | Juito P | roject Team I     | Info Project Sponsor | Info TRAQ DSS FO                          |
|       |                 |             |         |             |                                      |                      | Title                | 2°      | m <sub>re</sub> t |                      | un en en en en en en en en en en en en en |
|       |                 |             |         |             |                                      |                      |                      |         |                   |                      |                                           |
|       |                 |             |         |             |                                      |                      |                      |         |                   |                      |                                           |
|       | -               |             |         |             | _1 Versee                            |                      | · . · <del>.</del> . |         |                   |                      |                                           |
|       |                 |             |         |             |                                      |                      |                      |         |                   |                      |                                           |
| 89108 |                 |             |         |             |                                      |                      |                      |         |                   |                      |                                           |
|       |                 |             |         | al E        |                                      | ×                    | Add                  |         |                   | Konworda             |                                           |
|       |                 |             |         |             | training, testin<br>neuroscience, It | ng, research,<br>aly | Clear all            |         |                   |                      |                                           |
|       |                 |             |         |             |                                      |                      |                      |         |                   |                      |                                           |
|       |                 |             |         |             |                                      |                      |                      |         |                   |                      |                                           |
|       |                 |             | Relat   | ed Certific | ations                               |                      |                      |         |                   |                      |                                           |
|       |                 |             |         |             |                                      |                      |                      |         |                   |                      |                                           |
|       |                 |             |         | Certifi     | cation Category                      | File No              | Status               | Rene    | Mal. Date         |                      |                                           |
| 79    | Active          | 2014/12/31  |         | A           | - Company                            | (                    |                      |         | Bioha             | azard                | 60119                                     |
|       | Pendina         |             |         | Active Anim | autare certification. <u>(re</u>     |                      |                      |         |                   | attare               |                                           |
| -     | 6011981         | Artive      | 2014/11 | nn          |                                      |                      |                      |         |                   | Human I              | FTNICS                                    |

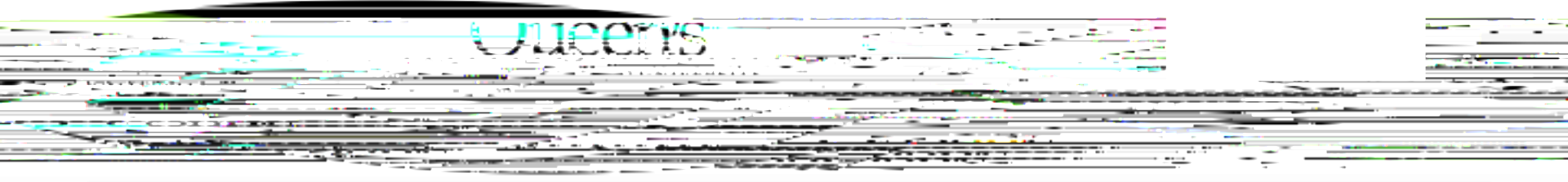

| Project Info | <ul> <li>Title of the project;</li> <li>Keywords describing the project;</li> </ul> |
|--------------|-------------------------------------------------------------------------------------|
|              |                                                                                     |
|              |                                                                                     |
|              |                                                                                     |
|              |                                                                                     |

|               | Ulicens                                                                                                    |
|---------------|----------------------------------------------------------------------------------------------------|
| TRAQ DSS Form | <ul> <li>TRAQ DSS Form has 4 sub-tabs:</li> <li>General: questions regarding location where research will be conducted and research funds will be held; <ul> <li>overhead rate that will be applied to the amount of research funds received – this information must be verified by department head/faculty signing authority;</li> </ul> </li> <li>Hospital Research: to be completed by PIs whose research is to be conducted at one of the affiliated teaching hospitals (KHSC-KGH site, KHSC-HDH site, Providence Care);</li> <li>Checklist</li> </ul> |
| Attachments   | <ul> <li>All attachments provided by the researcher, such as Research Proposal,<br/>Preliminary Budget/Budget Justification, Agreement, Hospital<br/>Departmental Impact and Information Form, etc. can be accessed<br/>through this tab.</li> </ul>                                                                                                    |
| Approvals     | • This is where all Hospital Operational Directors who have been selected to approve the application will access the "A pproval Process" button.                                                                                                    |
| Logs          | <ul> <li>There are two logs:</li> <li>Application Workflow Log: tracks and time stamps approvals and messages. The Workflow Log starts to populate after the PI submits the application;</li> <li>Application Log: tracks and time stamps every action taken on the</li> </ul>                                                                                                    |

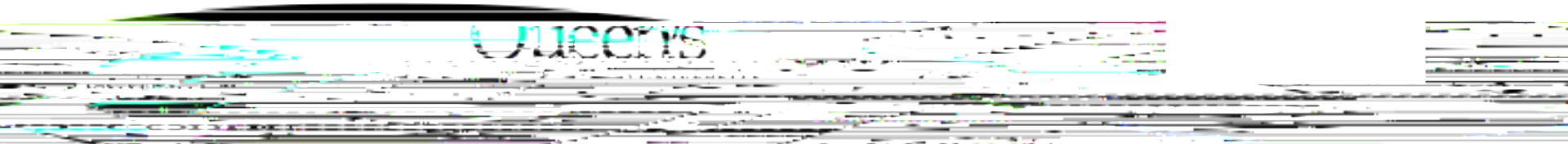

 Although you can view an application by going through its different tabs and sub-tabs, you may also export it to Word or PDF which allows you to view the entire application in one document.

|                                          |               |            |      |                       |                                          |                 | Protont Plants             | 115-5    |                                                                                                    |                 |                  |
|------------------------------------------|---------------|------------|------|-----------------------|------------------------------------------|-----------------|----------------------------|----------|----------------------------------------------------------------------------------------------------|-----------------|------------------|
| -                                        |               |            |      |                       |                                          |                 | Close                      | ,        | Print Ex                                                                                                    | port to Word    | Export to PD     |
| RM Att                                   | achments Appr | ovals Logs |      |                       |                                          |                 | Presieve it 1              | luite Pr | oject Team Info                                                                                                    | Project Sponsor | Info TRAQ DSS FO |
| <u>18-250-804</u>                        |               |            |      |                       |                                          |                 | Title                      | <u>.</u> | and the second second s |                 |                  |
|                                          |               |            |      |                       |                                          |                 |                            |          |                                                                                                    |                 |                  |
|                                          |               |            |      |                       |                                          |                 |                            |          |                                                                                                    |                 |                  |
|                                          | -             |            |      | ·                     |                                          |                 | · · · · <del>·</del> · · · |          |                                                                                                    |                 | · · · · · ·      |
| en en en en en en en en en en en en en e | · -           |            |      |                       |                                          |                 | ·                          | _        |                                                                                                    |                 |                  |
|                                          |               |            | •••  | and the second second |                                          | ×               | Add                        |          |                                                                                                    | Konworder       |                  |
|                                          |               |            |      |                       | training, testing,<br>neuroscience, Ital | research,<br>Ly | Clear all                  |          |                                                                                                    |                 |                  |
|                                          |               |            |      |                       |                                          |                 |                            |          |                                                                                                    |                 |                  |
|                                          |               |            | R    | elated Certific       | ations                                   |                 |                            |          |                                                                                                    |                 |                  |
|                                          |               |            |      | Certific              | cation Category                          | File No         | Status                     | Renew    | val. Nate                                                                                                    | Notes           |                  |
| 79                                       | Active        | 2014/12/31 |      |                       |                                          |                 |                            |          | Biohazaro                                                                                                    | d               | 60119            |
|                                          | Pendina       |            |      | Active Anim           | al.Care Certficication. <u>(ref.r</u>    | <u>10.09001</u> | <u></u>                    |          |                                                                                                    | are             | · · ·            |
| _                                        | 6011981       | _ Artive   | 2014 | /11/01                |                                          |                 |                            |          |                                                                                                    | Human F         | thics            |

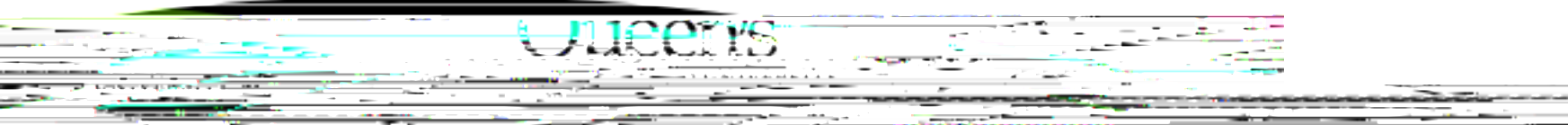

Click on the Attachments tab. From there you can access any of the documents listed below by clicking on their hyperlinked title under the Attachment column. This is where the research proposal, budget, or Hospital Impact Form can be viewed.

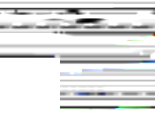

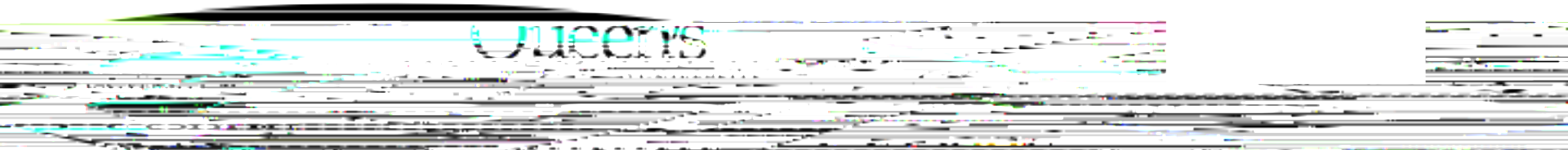

- Go to Approvals tab and click on "Approval Process" button next to your name.
- You will also be able to see if any other Hospital Operational Directors were selected to approve the file, and what their decision was if they have already submitted their decision.

|                                               |                            | KGH - Renal Services         |                                                      |                           | John Do              |                        |
|-----------------------------------------------|----------------------------|------------------------------|------------------------------------------------------|---------------------------|----------------------|------------------------|
| an Repair (an and an                          | course for the state       |                              |                                                      |                           | Joe Smith            |                        |
|                                               |                            | Adrie <u>nne Leach</u>       |                                                      |                           | Jane Do              | KGH - Sleep Laboratory |
| an ser <mark>re t<sub>an an</sub> an a</mark> | VCU - Surgar               | av/Porioporativo(Aposthosiol |                                                      | Kollio Kitchon            | <b>,</b>             |                        |
|                                               |                            |                              | ଅ <mark>ୁ</mark> Adult <b>-</b> Treatment ଶଧ୍ୟ Rehab | ilitation-Brogr <u>am</u> |                      | rin U-Garmichael       |
|                                               |                            |                              | no divisal supersyst So <u>mis</u> or                |                           | mm                   | d=0                    |
|                                               | 셺 <mark>exis Dishaw</mark> |                              |                                                      |                           | RCComplex Continuin  | g "Çare                |
|                                               | Robin Saunders.            |                              |                                                      |                           | RC Decision Support. |                        |

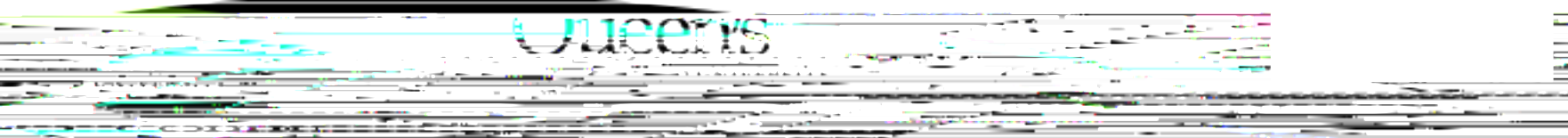

If you are satisfied with the contents of the application and are ready to submit it to University Research Services, please click the 'A pprove' radio button, enter a brief comment, and click on 'Submit' to approve the application.

| ow Action            |                                              | ×    |
|----------------------|----------------------------------------------|------|
| Submit               | Cancel                                       | nell |
| Action:              | <ul> <li>Approve</li> <li>Forward</li> </ul> |      |
| I have reviewed this | application and approve its conten           | nt.  |
|                      | IPP - ADDIOVA                                |      |
| Suppoit              | Cancel                                       |      |

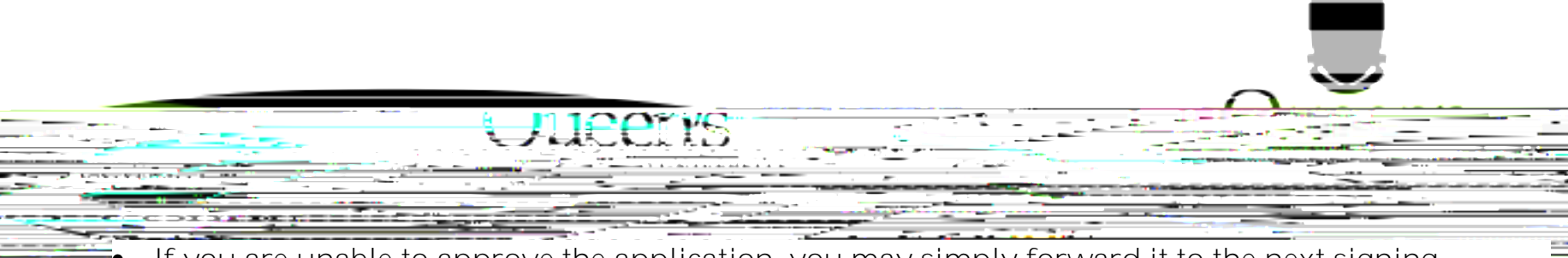

- If you are unable to approve the application, you may simply forward it to the next signing authority without approving it. Please use "Comments" textbox to make note of the issues and indicate whether or not, you have had a chance to discuss these with the Pl.
- The Department Head, and Research Administrators, will be able to read your comments in the Workflow Log, and follow up with the PI if necessary.

| Work Flow Action               | WARAONERN, HELEROWEY ALVAS AGENOALE<br>- Provide and the second second sec |
|--------------------------------|----------------------------------------------------------------------------------------------------|
|                                | Submit Cancel                                                                                                    |
| Action:                        | C Approve                                                                                                    |
|                                | Comments:                                                                                                    |
| I have reviewed this applicat: | ion and cannot approve as is I have                                                                                                    |
| discussed the following issues | s-with-the PI:                                                                                                    |
| discussed the following issue: | ier >SS Issue 1<br>Issue 1<br>Issue 2<br>Issue 3                                                                                                    |
| discussed the following issue: | s with the PI:<br>Issue 1<br>Issue 2<br>Issue 3                                                                                                    |

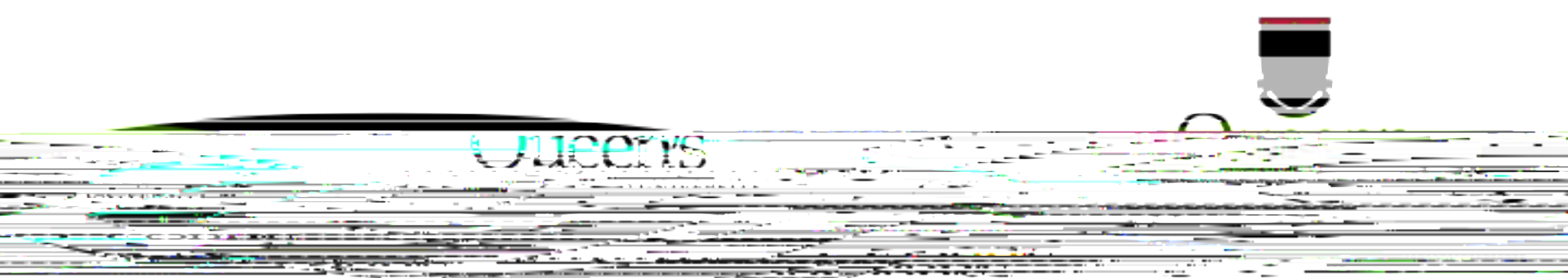

 In your comments section you can also indicate that you are not able to approve at this point and you would like to

| Jucens |      |  |
|--------|------|--|
|        | <br> |  |

| ROMEO - Researcher Portal × +                                                                                   |                                                                                                    |                       | - o ×                                   |
|----------------------------------------------------------------------------------------------------|----------------------------------------------------------------------------------------------------|-----------------------|-----------------------------------------|
|                                                                                                    |                                                                                                    | TRACT                 |                                         |
| anna seatar seatar seatar seatar seatar seatar seatar seatar seatar seatar seatar seatar seatar seatar seatar s | and the second second |                       |                                         |
|                                                                                                    |                                                                                                    |                       |                                         |
|                                                                                                    |                                                                                                    |                       |                                         |
|                                                                                                    |                                                                                                    |                       | 2 - 0 - 0 - 0 - 0 - 0 - 0 - 0 - 0 - 0 - |
|                                                                                                    |                                                                                                    |                       |                                         |
|                                                                                                    |                                                                                                    |                       |                                         |
|                                                                                                    | ADDIV NEW L. Nouro, J. Hanny Linearcher, BACK TO HOME                                                                                                    | Search                |                                         |
|                                                                                                    | Pala Dia                                                                                                    | e staat Januard aa ba |                                         |
|                                                                                                    |                                                                                                    |                       |                                         |
|                                                                                                    |                                                                                                    |                       |                                         |
|                                                                                                    |                                                                                                    |                       |                                         |
|                                                                                                    | Applications Rost-Review                                                                                                    | <u>(44)</u>           |                                         |
| ^                                                                                                    | Note Regiment                                                                                                    |                       |                                         |
|                                                                                                    | Application suchain                                                                                                    | 6h                    |                                         |
|                                                                                                    |                                                                                                    |                       |                                         |
|                                                                                                    |                                                                                                    |                       |                                         |
|                                                                                                    |                                                                                                    |                       |                                         |
|                                                                                                    |                                                                                                    |                       |                                         |
|                                                                                                    |                                                                                                    |                       |                                         |
|                                                                                                    |                                                                                                    |                       |                                         |
|                                                                                                    |                                                                                                    |                       |                                         |
|                                                                                                    |                                                                                                    |                       |                                         |

|                                         | Jueens                                                                                                    |                                                               |                       |
|-----------------------------------------|----------------------------------------------------------------------------------------------------|---------------------------------------------------------------|-----------------------|
|                                         |                                                                                                    |                                                               |                       |
|                                         |                                                                                                    |                                                               | <u>.</u>              |
|                                         |                                                                                                    |                                                               |                       |
| ROMEO - Researcher Portal X +           |                                                                                                    |                                                               | - 0                   |
|                                         | unner anvereich mehr and Frank an or Thirde C. Deller on ordere die het in 1996 name als friedereichen als die | สมารรณี โลกาศารรรมที่ก่างการโตโลงที่ก่างการโตโลงการโตโลงการกา | the Profession        |
| - A A A A A A A A A A A A A A A A A A A |                                                                                                    | Stationer op a Destruct John                                  |                       |
|                                         |                                                                                                    |                                                               | and the second second |
|                                         |                                                                                                    |                                                               |                       |
| Contraction of the second               | INTERNITY DESIGN FOR STATE                                                                                     |                                                               |                       |
|                                         | ADRIVINGIA   Name J. Haddellin                                                                                 | BACK TO HOME                                                  |                       |
|                                         |                                                                                                    | Loone Loonensee L                                             |                       |
|                                         | איזעראי וואפין גרקאנים איזעגע                                                                                  | Data Drindant Jacobilanten                                    |                       |
|                                         |                                                                                                    |                                                               |                       |
|                                         | Applications Rost Review                                                                                       |                                                               |                       |
|                                         |                                                                                                    |                                                               |                       |
|                                         | Applications. Chain                                                                                            | δħ.                                                           |                       |

- ----

| Ulicen's |  |
|----------|--|
|          |  |
|          |  |

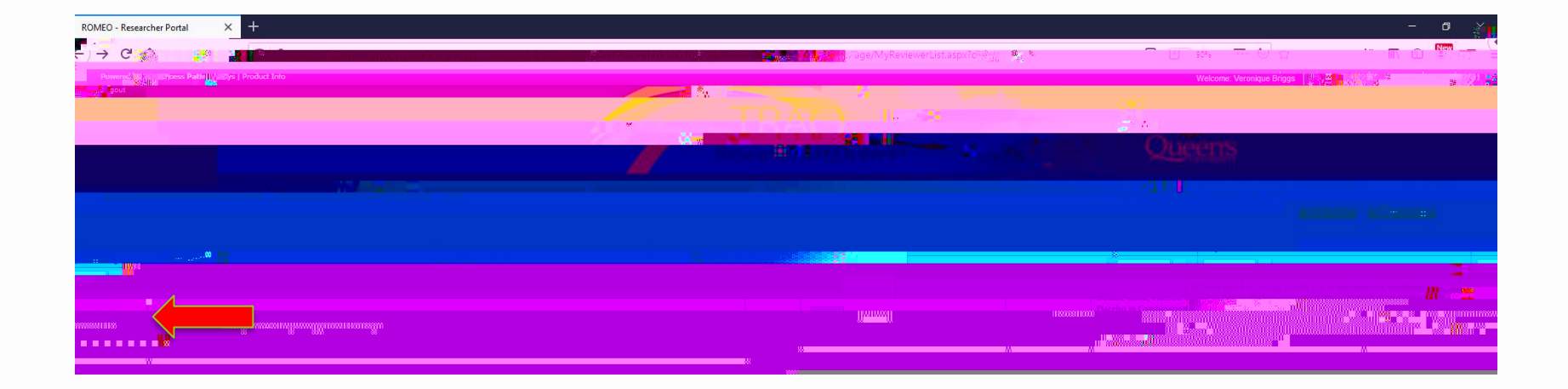

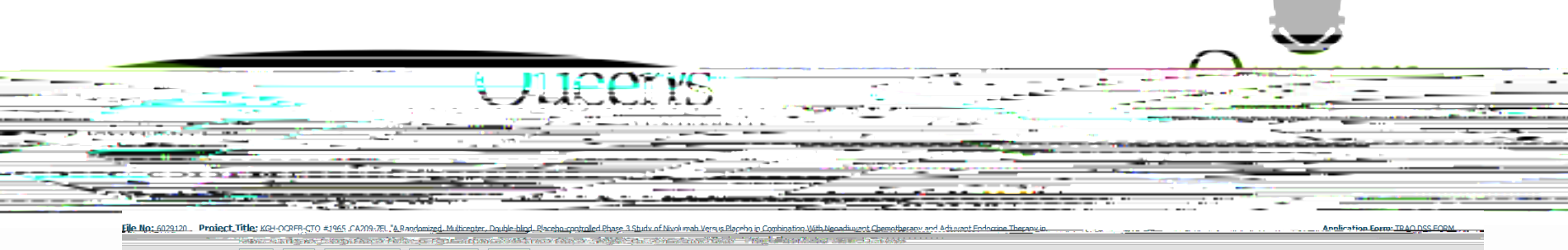

flew mode. Click Review to enter, save and submit comments.

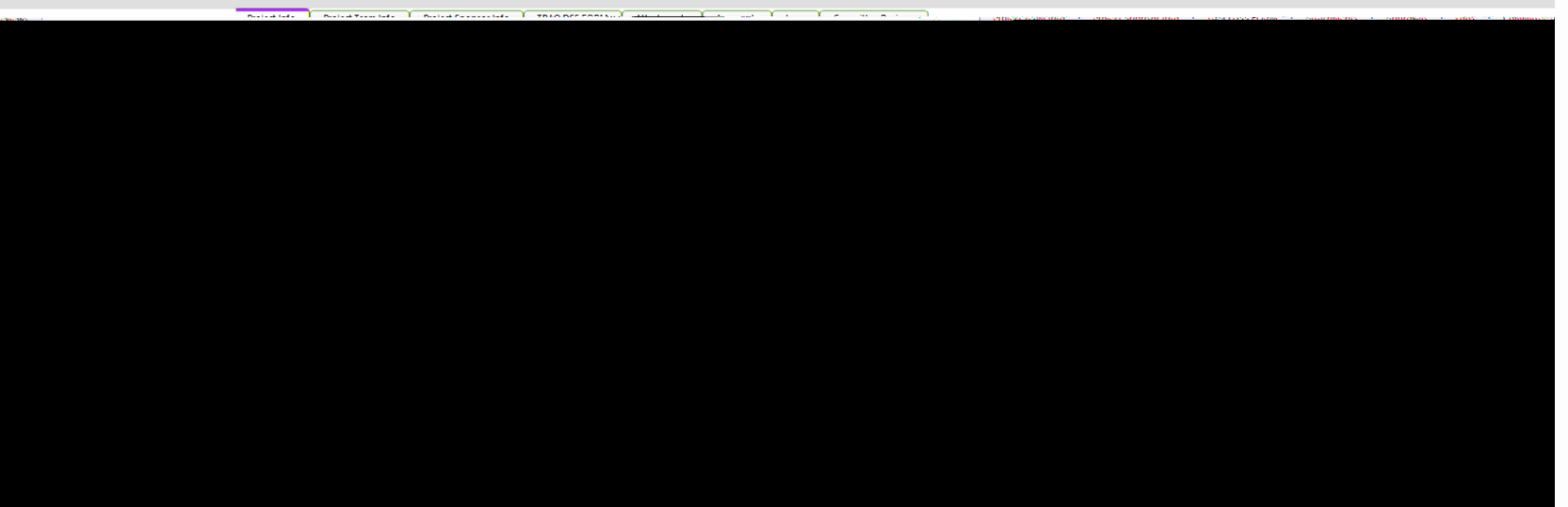

|                                                                                                    |          | Tana ang ang ang ang ang ang ang ang ang         | Name of the state of the state  | Randonized, Multicenter<br>Placebo-controlled, Paa       | Evocit Fallari<br>Evocit Fallari<br>Constitution<br>Constitution |               |
|----------------------------------------------------------------------------------------------------|----------|--------------------------------------------------|----------------------------------------------------------------------------------------------------|----------------------------------------------------------|----------------------------------------------------------------------------------------------------|---------------|
|                                                                                                    |          |                                                  | Name to a set of the set of the s | Randomized, Multicenter<br>Placebo-montrollad, Phae<br>a | r, Double-blind,                                                                                                    |               |
| Concentration of All Methodships in the second of a lattice second of a lattice second |          |                                                  | nleast former langer in an an an an an an an an an an an an an                                                                                                    | Randomized, Multiconter<br>Planebo-norzoiled Phase       | Double-blind,                                                                                                    |               |
| Trito h                                                                                                    |          | ⊐<br>Ni⊉<br>Witt<br>Nitt<br>Nitt<br>Nitt<br>Nitt | Inner (nie start - Jacobi in Combine<br>niemati Verse Planeto in Combine<br>h Neosiguran Chemotherapy and<br>urant Endocrine Therapy in Patient<br>h Bioh-risk, Estrogen Receptor-                                                                                                    | Randomized, Multicenter<br>Placebo-controlled, Boa<br>a  | - Journale-blind,                                                                                                    |               |
| Title 1                                                                                                    |          | Nur<br>Mit<br>Mit<br>Mit                         | plant Versis Platebo ic Ombini,<br>h Nesadjuwan Chemotherapy and<br>uvant Endocrine Therapy in Patient<br>h High-risk, Estrogen Receptor-                                                                                                    | Randomized, Multicenter<br>Placebo-constrolled.Spar<br>a | , Double-blind,                                                                                                    |               |
|                                                                                                    |          | Niv<br>Nit<br>Adj<br>Wit                         | nlumaib Versus Flacobo ir Combine<br>h Neoadjuvant Chemotherapy and<br>uwant Endocrine Therapy in Fatient<br>h High-risk, Estrogen Receptor-                                                                                                    | Randomized, Multicenter<br>Placebo-controlled.Pbas       | , Double-blind,                                                                                                    |               |
|                                                                                                    |          | Niv<br>Nit<br>Adj<br>Wit                         | nlumab Versus Placebo in Combins<br>h Neoadjuwant Chemotherapy and<br>uwant Endocrine Therapy in Patient<br>h High-risk, Estrogen Receptor-                                                                                                    | Placebo-controlled.Phas                                  | sa 3 Study of                                                                                                    |               |
|                                                                                                    |          |                                                  |                                                                                                    | _                                                        |                                                                                                    |               |
|                                                                                                    |          |                                                  |                                                                                                    |                                                          | Penang                                                                                                    |               |
|                                                                                                    |          |                                                  |                                                                                                    | Start Date:                                              |                                                                                                    |               |
|                                                                                                    | <u> </u> |                                                  |                                                                                                    |                                                          |                                                                                                    |               |
| bha                                                                                                    |          |                                                  |                                                                                                    |                                                          | Keywords:                                                                                                    |               |
|                                                                                                    |          | Concor Boscorch Bus                              |                                                                                                    | TTT. Clear all                                           |                                                                                                    |               |
|                                                                                                    |          |                                                  |                                                                                                    |                                                          |                                                                                                    |               |
|                                                                                                    |          |                                                  |                                                                                                    |                                                          | Cannal                                                                                                    | nje Study · 🙈 |
| - 197                                                                                                    |          |                                                  |                                                                                                    |                                                          |                                                                                                    |               |
| ertifications                                                                                                    |          |                                                  |                                                                                                    |                                                          |                                                                                                    | Relate        |
| Cartification Category File No                                                                                                    | Chatur   | Benavial Data                                    | Natar                                                                                                    |                                                          |                                                                                                    |               |
| Human E                                                                                                    | Ethics   |                                                  | Pending                                                                                                    |                                                          | OCREB is the Board of Record for this stud                                                                                                    | iy.           |

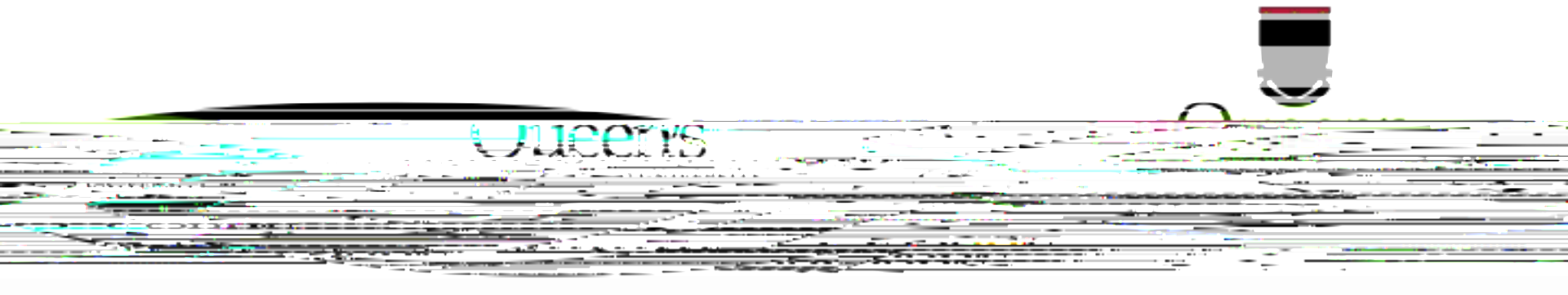

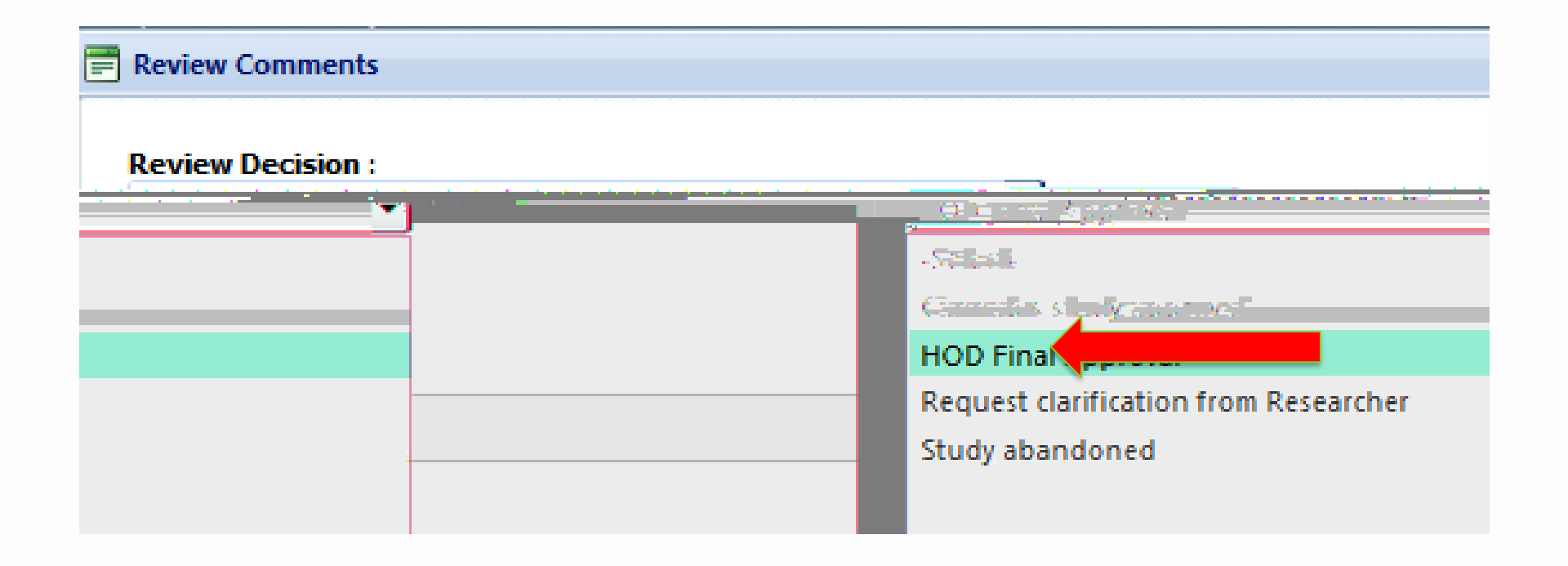